## ◆BSIJ-CPD制度 参加申請・登録手順 ◆

(積算協会 Η Ρメイン画面)

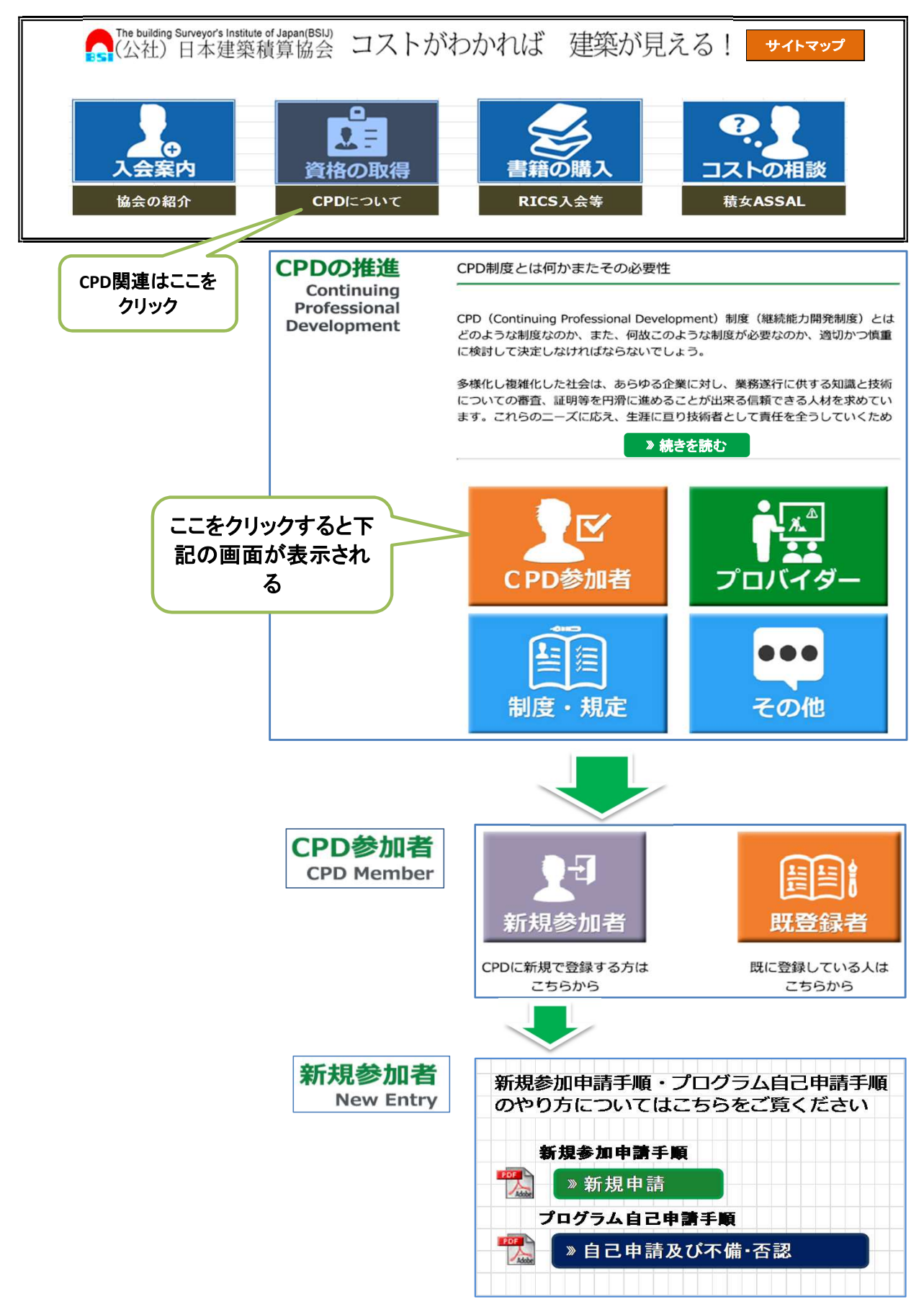

## 新規参加申請 画面

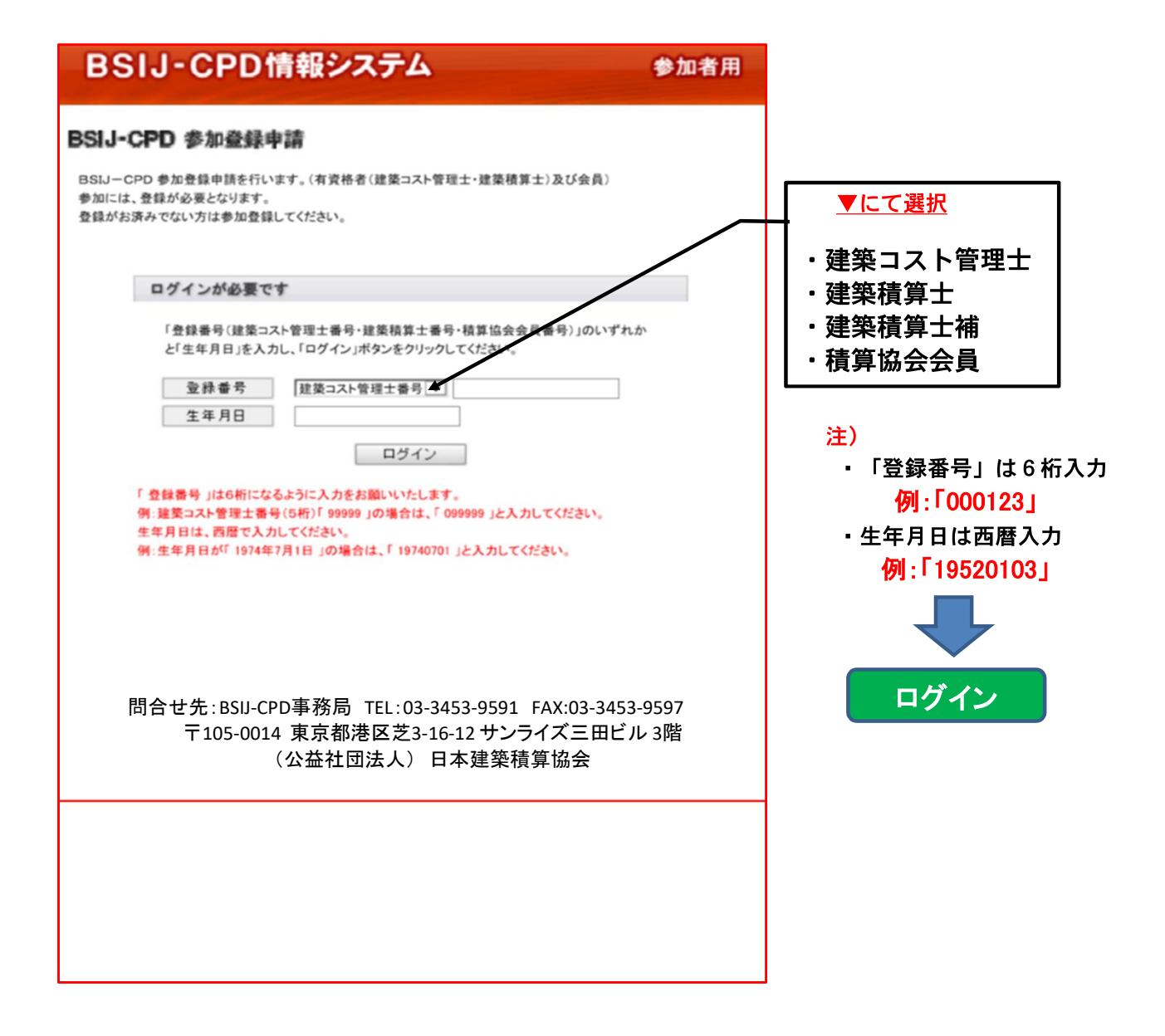

## 情報入力 画面

 すでに登録してある各種の情報が画面に表示されるので、参加者は所定の項目を確認し、 メールアドレスを記入すると共に、建築士(1級・2級・木造)を取得されている方は、 その登録番号を入力。

| BSIJ-CF                  | D情報                        | システム   | k.                   |          | \$3161     |
|--------------------------|----------------------------|--------|----------------------|----------|------------|
| SIJ-CPD #30              | 1.423.<br>1.423.<br>1.423. |        |                      |          |            |
| RODORE                   |                            |        |                      |          |            |
| -                        |                            |        |                      |          |            |
| EF. NO.                  | PHIAT OF                   |        |                      |          |            |
| + R.J.P.                 | 1                          | 11     | 15 A.t.              | 1000     |            |
| • 6                      | 164                        | 1      |                      |          |            |
| DPDIT.MAT                | 1                          | 1000   | area una             |          |            |
|                          | 1                          |        |                      |          |            |
|                          | 1                          |        |                      |          |            |
|                          | press.                     |        | wire look            |          |            |
|                          | press.                     | 100 10 |                      |          |            |
|                          | No.                        | 1      |                      |          |            |
| 1.199-1                  | -MARINETICS NOT THE VESSEL |        |                      |          |            |
| - 12-                    | 1001 200                   | une a  | -                    | 1        |            |
| .4.7.80                  | 1000 1 4 100               | -      |                      |          |            |
| 42.42.12                 | 1                          |        |                      | 1        |            |
| 199241.                  |                            | RIFT.  | 0 24                 | -        |            |
| Ruccess Call 2<br>Direct | 0-**1 16.301<br>F #38#776  |        | 6393430<br>(7385, 18 | 1-3- 550 | <b>R</b> 9 |

 記入に間違いないことを確認し「次へ」のボタンをクリックすると事務局に送信される。
事務局が「審査」・「確認」を行った後、「申請したメールアドレス」へユーザーIDと パスワードが送られてくる。これで参加登録申請は完了。

## <u>注</u>)

送られてきた資料は、保存しておく。

(返信例)

| 件名:【認可】 BSIJ CPD情報システム参加登録申請認可のお知らせ<br>CPD情報システム参加登録申請が認可されました。<br>以下の通りCPD情報システムへの参加登録が認可されました。<br>認可年月日:2006年10月1日<br>利用期間:2006年10月1日~2030年3月31日迄<br>ユーザーID:BS0000051774 |
|----------------------------------------------------------------------------------------------------|
| ヒント(質問):旅行で行ってみたい場所は?<br>(答え):ハワイ<br>お名前:○○○○<br>※パスワードは大文字小文字を正確に入力してください。                                                                                                |

!! ご注意!!

もし、このメールの内容に覚えが無い方は、お手数ではございますが、下記CPD事務局までご連絡 下さいますようお願いいたします。 問い合せ先:BSIJ CPD事務局TEL:03-3453-9591 FAX:03-3453-9597 〒105-0014 東京都港区芝3-16-12 サンライズ三田ビル3階(公社)日本建築積算協会